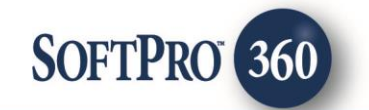

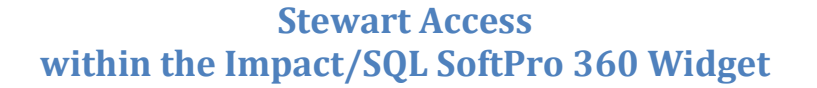

## **Getting Started – How to Submit a Transaction**

**Stewart Access** can be accessed via the Impact/SQL SoftPro 360 Widget. This documentation will assume that the user is familiar with the Impact/SQL SoftPro 360 widget.

It is recommended that the file be opened on the user's Impact/SQL desktop, but it is not mandatory.

The SoftPro 360 widget should be opened and the **New Product** button should be clicked. The **SoftPro 360 New Product** screen will present. **Stewart – Stewart Access** can be found under **Underwriter Services**. Depending on the number of products available it might be helpful to use the **Filter** field to narrow down the listing to locate the **Stewart – Stewart Access** product. In the sample below, "ste" was entered in the **Filter** field, thus narrowing the selection list to only the products shown. To select the product, simply double-click on "**Stewart – Stewart Access**" or alternatively, highlight "**Stewart – Stewart Access**" and then click on the **OK** button.

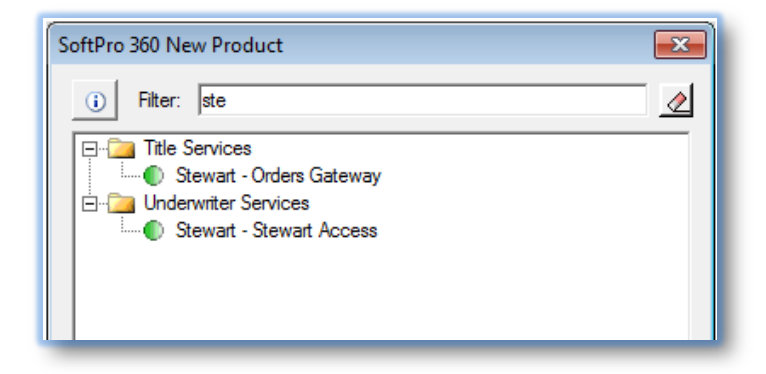

| Order Linking          |  |
|------------------------|--|
| Open Order Numbers:    |  |
| SP361466               |  |
|                        |  |
|                        |  |
|                        |  |
| Selected Order Number: |  |
| SP361466               |  |
| OK Cancel              |  |

Assuming that the file for which rates are to be requested was open on the desktop, the **Order Linking** screen will present with the open file's number pre-loaded on the screen. Should the file not have been opened on the desktop, the user should enter the file number in the **Selected Order Number** field. Once the file number is confirmed to be the one desired, click on the **OK** button or hit the **Enter** key to continue. The **Welcome** screen provides information about **Stewart Access**. The user may choose to skip this screen in the future by clicking on the **Skip Welcome Page** checkbox to select it. Click **Next** to continue.

| 🕹 Stewart Access - SP361466 🛛 💽                                                                                                    |
|----------------------------------------------------------------------------------------------------|
| Welcome stewart                                                                                                    |
| At Stewart, our top priority is helping your business grow and helping you achieve your goals. Whether it's through our<br>underwriting expertise, unbeatable service or innovative technology, we're committed to your success. We've decicated<br>more than a century to enhancing the real estate transaction process. So rest assured, you have an underwriter with the<br>financial strength to handle your largest commercial and residential deals.<br>SoftPro's integration with Stewart Access provides:<br>Instant and hassle-free ProductCpI and ProductJacket processing<br>For Agencies who use SoftPro for their title production system, they can now produce a Stewart ProductCpI or<br>ProductJacket without leaving SoftPro<br>Funds from the lender are managed appropriately<br>Stewart ensures that the lender is free from any liability |
| For additional information, please contact:<br>Stewart Title Guaranty Company<br>1980 Post Oak Furd. Suite 800, Houston, TX 77056<br>Phone: 1-800-729-1900<br>Register an account                                                                                                    |
| Skip Welcome Page Next Cancel                                                                                                    |

The user should enter their **Stewart Access User ID** and **Password** and click **Next** to continue. Checking the **Remember Me** checkbox will pre-enter the saved credentials on subsequent uses.

| Stewart Access - SP361466 |                                                  |
|---------------------------|--------------------------------------------------|
| Login                     | stewart                                          |
|                           |                                                  |
|                           |                                                  |
|                           | Provide your Stewart Access account information. |
|                           | User ID: usemame<br>Password:                    |
|                           | Remember me                                      |
|                           |                                                  |
|                           |                                                  |
|                           |                                                  |
|                           | <u>B</u> ack <u>N</u> ext <u>Cancel</u>          |

The **Title Services** screen will present a list of all **Stewart Access** products related to the Impact/SQL file. Closing protection letters and policy jackets may be ordered.

| Stewart | Access - SP | 361466   |         | etc    | N∧/art             |
|---------|-------------|----------|---------|--------|--------------------|
| The s   | Beivices    | -        |         | 510    |                    |
| Action  | Product     | Туре     | Insured | Status | Created On         |
|         |             |          |         |        |                    |
| 🕢 Add   | Products    | Edit / \ | liew    |        | File Information 🛫 |
|         |             |          |         | Bac    | k <u>C</u> ancel   |

Clicking on the **File Information** button will display the relevant Impact/SQL file information on the **Information Sent to Stewart Access** screen. This data may be edited by the user, but <u>please note that</u> <u>edits made on the Information Sent to Stewart Access screen will NOT update the Impact/SQL file.</u> Click **OK** once the data is confirmed as correct.

| Stewart Access - SP361466                                 |                                                          | ×      |  |  |  |
|-----------------------------------------------------------|----------------------------------------------------------|--------|--|--|--|
| Information Sent to St                                    | ewart Access stewa                                       | rť     |  |  |  |
| Property Type :                                           | Single Family                                            | •      |  |  |  |
| Property Address :                                        | 456 Somewhere Ave, Happy Acres, Raleigh, NC, 27616       | •      |  |  |  |
| Lot :                                                     |                                                          |        |  |  |  |
| Block :                                                   |                                                          |        |  |  |  |
| Section :                                                 |                                                          |        |  |  |  |
| Subdivision :                                             | Happy Acres                                              |        |  |  |  |
| PIN :                                                     | 27616                                                    |        |  |  |  |
| Property Brief Legal :                                    | Lot(s) 1263, of Happy Acres, Map Book 205, Map Page 1200 | *<br>• |  |  |  |
| Property Legal :                                          |                                                          | *      |  |  |  |
| Effective Date :                                          | 01/18/2017                                               | -      |  |  |  |
| Note: Edits made here will not update your ProForm Order. |                                                          |        |  |  |  |
|                                                           | OK Car                                                   | ncel   |  |  |  |

Click on the **Add Products** button to select which product to order. The **Available Products** screen will display and the user can select the desired product. Currently, only the **Closing Protection Letter (CPL)** product is available in Impact/SQL and will be discussed in the following pages.

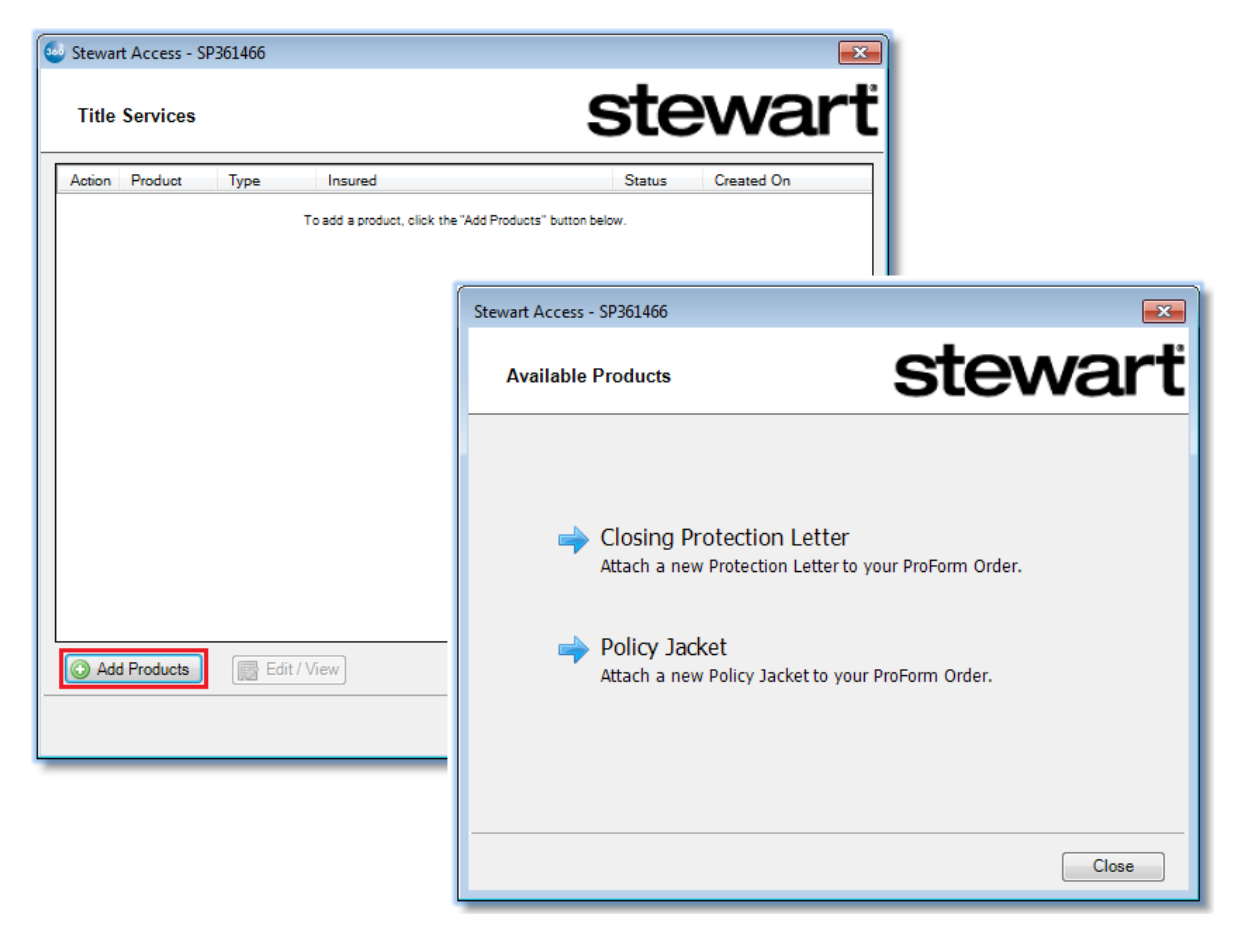

## **Ordering a Closing Protection Letter (CPL)**

To order a **Closing Protection Letter (CPL)**, click on that selection on the **Available Products** screen.

| 🥹 Stewart Access - SP361466       | <b>x</b>                              |
|-----------------------------------|---------------------------------------|
| Agency Information                | stewart                               |
| Company                           |                                       |
| First United Title Services, Inc. |                                       |
|                                   |                                       |
|                                   |                                       |
| Use Approved Attorney             |                                       |
| Use Secondary Agency              |                                       |
| None                              |                                       |
| Branch:                           |                                       |
| None                              |                                       |
| Include All Branches              |                                       |
| Include Group                     |                                       |
|                                   | · · · · · · · · · · · · · · · · · · · |
|                                   | <u>N</u> ext <u>Cancel</u>            |
|                                   |                                       |

The **Agency Information** screen allows the user to select the agency or attorney from the list provided by Stewart Title Guaranty Company. Once the appropriate selections have been made, click the **Next** button to continue.

The **Agency Location** screen will allow the user to select the appropriate address for the agency previously selected. Clicking on the desired address will highlight the selection. Click the **Next** button to continue.

| Stewart Access - SP361466                   | ×              |
|---------------------------------------------|----------------|
| Agency Location                             | stewart        |
| First United Title Services, Inc.           |                |
| 21 Main Street West, Yanceyville, NC, 27379 |                |
| P.O. Box 985, Creedmoor, NC, 27522          |                |
|                                             |                |
|                                             |                |
|                                             |                |
|                                             |                |
|                                             |                |
|                                             |                |
|                                             |                |
|                                             |                |
|                                             |                |
|                                             |                |
|                                             |                |
| ſ                                           |                |
|                                             | Pack Next Case |

The **CPL Information** screen allows the user to select the type of Closing Protection Letter to request. Any field marked with a red asterisk **\*** will need to be completed before the user can continue. Clicking on the **Covered Party** drop down will present a list of parties from which to choose (**Buyer/Borrower**, **Lender** or **Seller**). The **Form Type** and **Property County** drop downs will also need to be used to complete the required information.

| 🥹 Stewart Access - SP36146       | 6                                              | ×  |
|----------------------------------|------------------------------------------------|----|
| CPL Information                  | stewar                                         | ť  |
| First United Title Services      | s, Inc 21 Main Street West, Yanceyville,       |    |
| Covered Party:                   | -                                              | )* |
| Form Type                        | Select 🔻 🛠                                     |    |
| Property County                  | Select 👻 🛠                                     |    |
| Note: Edits made here will not u | update your ProForm Order.<br>Back Next Cancel |    |

Once all selections have been made, click **Next** to continue.

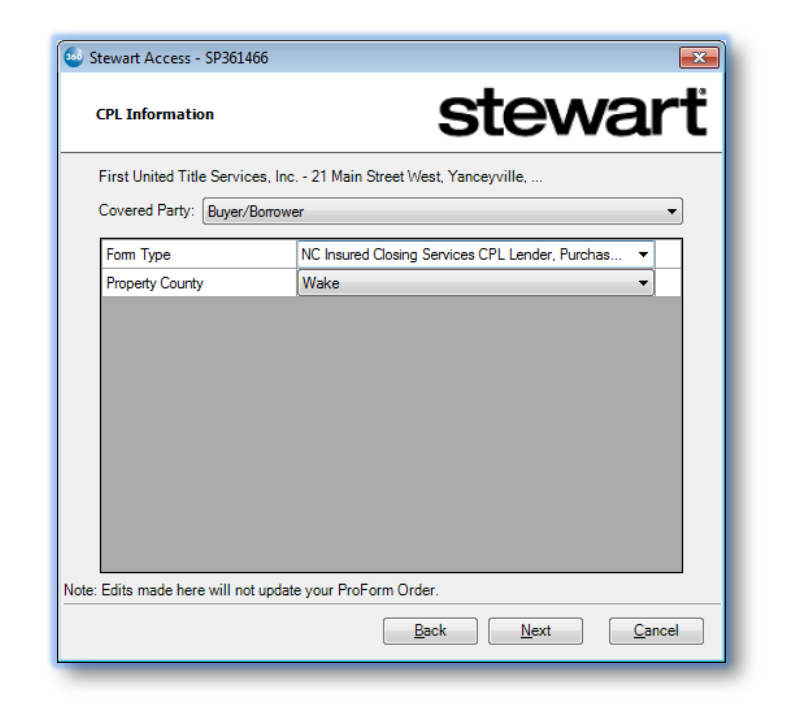

If the Buyer/Borrower was selected as the Covered Party, the **Buyer/Borrower Information** screen will present. The Buyer name(s) and address will be pulled in from the Impact/SQL file. The data may be edited or additional data entered. <u>Please note that edits made on the Buyer/Borrower Information</u> <u>screen will NOT update the Impact/SQL file.</u>

| 🥹 Stewart Access -    | SP361466                    |              |      | <b>—</b>          |
|-----------------------|-----------------------------|--------------|------|-------------------|
| Buyer/Borrowe         | er Information              | S            | ste  | wart              |
| Name 1:               | Harold Light                |              |      |                   |
| Name 2:               |                             |              |      |                   |
| Name 3:               |                             |              |      |                   |
| Name 4:               |                             |              |      |                   |
|                       |                             |              |      |                   |
| Address:              | 123 Anywhere Street         |              |      |                   |
| City/State/Zip:       | Fort Gaines                 |              | GA   | 39851             |
|                       |                             |              |      |                   |
|                       |                             |              |      |                   |
| Note: Edits made here | will not update your ProFor | m Order.     |      |                   |
|                       |                             | <u>B</u> ack | Subm | it <u>C</u> ancel |

Likewise, if the Seller was selected as the Covered Party, the **Seller Information** screen will present. The Seller name(s) and address will be pulled in from the Impact/SQL file. The data may be edited or additional data entered. <u>Please note that edits made on the Seller Information screen will NOT update</u> the Impact/SQL file.

| 🥹 Stewart Access - SP361466                                                           |                             |                             | x |  |  |
|---------------------------------------------------------------------------------------|-----------------------------|-----------------------------|---|--|--|
| Lender Information                                                                    | st                          | ewar                        | ť |  |  |
| Lender Name:                                                                          |                             | Search                      | ] |  |  |
| City, State, Zip: Phoenix                                                             | AZ 🔻                        | 85029                       |   |  |  |
| Source Name                                                                           |                             | City                        |   |  |  |
| ProForm Bank of the West                                                              |                             | Walnut                      |   |  |  |
| Selected Lender:<br>Bank of the West<br>Mortgage Operations Center                    | Loan No.:<br>Fax:<br>Email: | 123456789<br>(925) 256-1497 |   |  |  |
| Walnut Creek CA 94509                                                                 | Attn:                       | Manon Williams              |   |  |  |
| Include Lender Successor Language:                                                    | Phone:                      | (925) 975-3878              |   |  |  |
| Its Successors And/Or Assigns As Their Interest May                                   | Appear                      | •                           |   |  |  |
| Include Secondary Lender<br>Note: Edits made here will not update your ProForm Order. |                             |                             |   |  |  |
| Back Submit Cancel                                                                    |                             |                             |   |  |  |
|                                                                                       |                             |                             |   |  |  |

If the Lender was selected as the Covered Party, the Lender Information screen will present with the Impact/SQL file lender data pre-entered. Or, the user may search Stewart's database of lenders by selecting a State from the drop down and then entering two or more of the following - Lender Name, Lender City or Lender Zip Code – then click the Search button. Any lender successor language that is necessary may be selected from the Include Lender Successor Language drop down. Any field with a red asterisk \star will need to be completed in order to continue. Once all data has been entered and confirmed, the user may click Submit to continue unless there is a Secondary Lender on the transaction. In this case, the user may select the Include Secondary Lender checkbox and then

click Next to proceed to the Secondary Lender Information screen.

The **Secondary Lender Information** screen is identical in look and functionality to the **Lender Information** screen. Like the previous screen, any second Lender data entered in the Impact/SQL Parties screen will be pre-entered. Once all data has been entered and confirmed, click **Submit** to continue.

| 🥶 Stewart Access - SP361466                                                       | <b>×</b>       |  |  |  |  |
|-----------------------------------------------------------------------------------|----------------|--|--|--|--|
| Secondary Lender Information                                                      | vart           |  |  |  |  |
| Lender Name:                                                                      | Search         |  |  |  |  |
| City, State, Zip: (None) 🔻                                                        |                |  |  |  |  |
| Source Name                                                                       | City           |  |  |  |  |
| ProForm Bank of the West                                                          | Walnut         |  |  |  |  |
| ProForm Wells Fargo Home Mortgage                                                 | Phoenix        |  |  |  |  |
| Selected Lender: Loan No.: 689-98412<br>Wells Fargo Home Mortgage Fax: (602) 467- | 2<br>0608      |  |  |  |  |
| 630 E. Bell Road Email:                                                           |                |  |  |  |  |
| Phoenix AZ 85022 Attn: Sue Canta                                                  | azaro          |  |  |  |  |
| ✓ Include Lender Successor Language: Phone: (602) 298-                            | 6772           |  |  |  |  |
| Its Successors And/Or Assigns 👻                                                   |                |  |  |  |  |
| Note: Edits made here will not update your ProForm Order.                         | <u>C</u> ancel |  |  |  |  |

**Stewart Access** will not immediately return the Closing Protection Letter. The **Preview Closing Protection Letter** screen requires the user to preview a **draft** of the CPL by clicking on the **Preview** button. Once the draft has been previewed, clicking **Submit** will order the final version of the CPL.

| 🔤 Stewart Ac | cess - SP361466        |                  |           | <b>—</b>    | 1                                                                                                    |
|--------------|------------------------|------------------|-----------|-------------|----------------------------------------------------------------------------------------------------|
| Preview      | Closing Protection Let | er S             | tev       | vart        |                                                                                                    |
| Docume       | its                    |                  |           |             |                                                                                                    |
| View Copy    | Document Name          | File Name        | File Size | Transferred |                                                                                                    |
|              | CPL-1-1PDJY8           | CPL-1-1PDJY8.pdf | 65910     | 100%        |                                                                                                    |
| Edit         |                        | Preview          | Submit    |             | Hotek take (a) Control (a) Control (a) |

Should the draft review reveal errors that need correcting, the user may click the **Edit** button to be returned to the initial entry screens, starting with the **Agency Information** screen. The user may click through the screens to find the data that requires editing, correct the data and **Submit** again for a new draft CPL. The user must then preview the new draft and then click **Submit** to order the final version of the CPL.

| 🕹 Stev | vart Aco | cess - SP361466       |                  |           | ×                        |      |       |                |
|--------|----------|-----------------------|------------------|-----------|--------------------------|------|-------|----------------|
| Pre    | view C   | losing Protection Let | tter S           | tev       | vart                     |      |       |                |
| Do     | cumen    | ts                    |                  |           |                          |      |       |                |
| View   | Сору     | Document Name         | File Name        | File Size | Transferred              |      |       |                |
| A      | Đ        | CPL-1-1PDJY8          | CPL-1-1PDJY8.pdf | 65910     | 100%                     |      |       |                |
|        |          |                       |                  | Stewa     | rt Access - SP361466     |      |       |                |
|        |          |                       |                  | Ager      | ncy Information          |      | stewa | art            |
|        |          |                       |                  | Co        | mpany                    |      |       |                |
|        |          |                       |                  | First     | t United Title Services, | Inc. |       |                |
|        |          |                       |                  |           |                          |      |       |                |
| E      | dit      | 1                     | Preview          |           |                          |      |       |                |
|        |          |                       |                  |           | ) Use Approved Attorn    | iev  |       |                |
| _      |          |                       |                  | C         | ) Use Secondary Ager     | ncy  |       |                |
|        |          |                       |                  | ۲         | None                     |      |       |                |
|        |          |                       |                  | Branc     | h:                       |      |       |                |
|        |          |                       |                  | ۲         | None                     |      |       |                |
|        |          |                       |                  |           | ) Include All Branches   | )    |       |                |
|        |          |                       |                  |           |                          |      |       |                |
|        |          |                       |                  |           |                          |      | Next  | <u>C</u> ancel |
|        |          |                       |                  |           |                          |      |       |                |

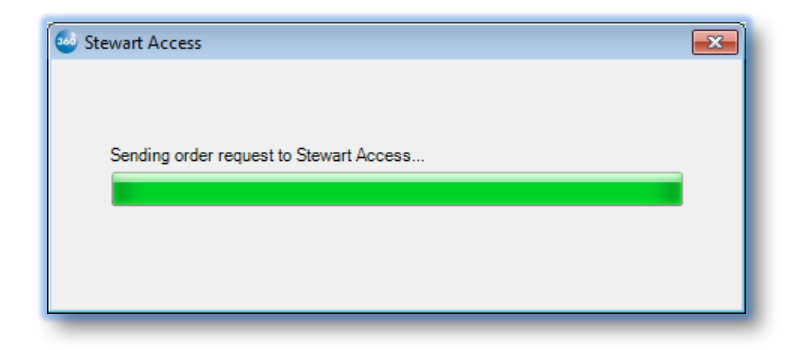

Click on **Accept** to add the CPL document to the Impact/SQL file.

| 🕹 Stewart Access - SP361466 🛛 💌          |        |               |                  |           |             |  |  |  |  |
|------------------------------------------|--------|---------------|------------------|-----------|-------------|--|--|--|--|
| Review Closing Protection Letter Stewart |        |               |                  |           |             |  |  |  |  |
| Do                                       | cument | ts            |                  |           |             |  |  |  |  |
| View                                     | Сору   | Document Name | File Name        | File Size | Transferred |  |  |  |  |
| A                                        |        | CPL-1-1PDJY8  | CPL-1-1PDJY8.pdf | 65832     | 100%        |  |  |  |  |
|                                          |        |               |                  | () Accent | Close       |  |  |  |  |
|                                          |        |               |                  | Accept    | Close       |  |  |  |  |

## **CPL Document Transfer to Impact/SQL**

The CPL document will be available in the user's **User Attachments** widget. From there, the CPL may be printed, emailed or published to a document retention system.

| User Attachments                                                                    |   |              |                   |         |  |  |  |  |
|-------------------------------------------------------------------------------------|---|--------------|-------------------|---------|--|--|--|--|
| 🞼 Add Documents 🗸 😓 Print Selected 🕼 Email Selected 🗟 Publish Selected 😫 Remove All |   |              |                   |         |  |  |  |  |
| SP360001                                                                            |   | Document     | Date Added        |         |  |  |  |  |
| SP360011                                                                            | Ŀ | CPL-1-1PDJY8 | 1/18/2017 2:59 PM | 🔯 aje 🖉 |  |  |  |  |
| SP360106<br>SP360115                                                                |   |              |                   |         |  |  |  |  |
| SP360119<br>SP360437                                                                |   |              |                   |         |  |  |  |  |
| SP360602<br>SP360641                                                                |   |              |                   |         |  |  |  |  |
| SP361464<br>SP361466                                                                |   |              |                   |         |  |  |  |  |
|                                                                                     |   |              |                   |         |  |  |  |  |
| -                                                                                   | - |              |                   |         |  |  |  |  |

For databases that utilize a document retention system, users will typically receive a pop-up screen where they may send the CPL directly to that system.

## **Voiding Stewart Access Products**

If the product information needs to be voided, the user should log into the **Stewart Access** product from SoftPro 360. The **Title Services** screen will present with a read-only list of completed products. The user

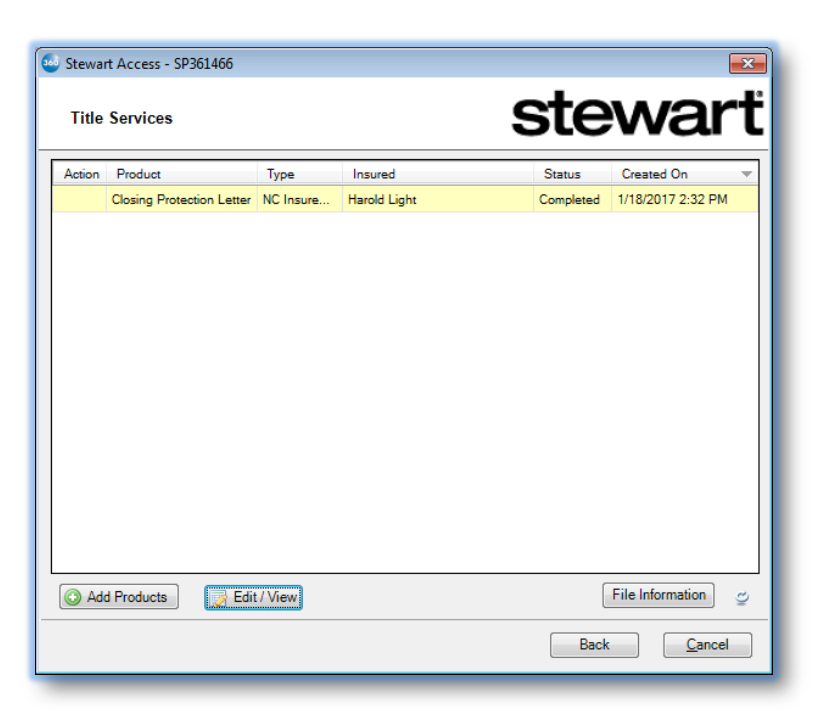

must highlight the desired entry and click **Edit/View**.

The **CPL Information** screen will display. Clicking **Void** will cause a **Void Reason** pop-up screen to appear. The user must choose a reason from the drop down, then click **Void** to complete the process.

| 🥹 Stewart                        | Access - SP361466                                  | ß           |
|----------------------------------|----------------------------------------------------|-------------|
| CPL In                           | formation                                          | stewart     |
| CPL Stat<br>CPL Date<br>CPL Seri | us: Issued<br>:: Jan 18, 2017<br>al No.: 103088960 |             |
| Covered<br>Harol Vo              | Dartylioc):<br>vid CPL                             |             |
| Buyer                            | Void Reason:                                       |             |
| Prope<br>Count                   | Select<br>Select<br>Coverage Declined              | *           |
|                                  | Created in Error<br>Duplicate<br>No longer applies |             |
|                                  |                                                    |             |
|                                  |                                                    |             |
|                                  |                                                    | Void Cancel |
| _                                |                                                    |             |

When completed, the product will appear in the **Title Services** screen and the SoftPro 360 queue with a status of **Canceled**.

| 🥶 Stewart Access - SP361466 🛛 💽 |                           |           |              |          |                   |  |  |  |
|---------------------------------|---------------------------|-----------|--------------|----------|-------------------|--|--|--|
| Title                           | Services                  |           |              | ste      | wart              |  |  |  |
| Action                          | Product                   | Туре      | Insured      | Status   | Created On 🔍      |  |  |  |
|                                 | Closing Protection Letter | NC Insure | Harold Light | Canceled | 1/18/2017 2:32 PM |  |  |  |
|                                 |                           |           |              |          |                   |  |  |  |
|                                 |                           |           |              |          |                   |  |  |  |
|                                 |                           |           |              |          |                   |  |  |  |
|                                 |                           |           |              |          |                   |  |  |  |
|                                 |                           |           |              |          |                   |  |  |  |
|                                 |                           |           |              |          |                   |  |  |  |
|                                 |                           |           |              |          |                   |  |  |  |
|                                 |                           |           |              |          |                   |  |  |  |
|                                 |                           |           |              |          |                   |  |  |  |
| 🛈 Ado                           | d Products Edit           | / View    |              | [        | File Information  |  |  |  |
|                                 |                           |           |              | Back     | <u>C</u> ancel    |  |  |  |

| SoftPro 360                                             |                                                      |          |              |              |                     |                           |         |     |  |  |
|---------------------------------------------------------|------------------------------------------------------|----------|--------------|--------------|---------------------|---------------------------|---------|-----|--|--|
| 💿 💿 🔄 🗐 Views: Active Order 🔽 🚖 New Product 🏔 🍸 Filter: |                                                      |          |              |              |                     |                           |         |     |  |  |
| (1)                                                     | (1) Active Order (243) New Transac (250) Ready Trans |          |              |              |                     |                           |         |     |  |  |
|                                                         | Provider                                             | Status   | Linked Order | Created By   | Created On          |                           | Service |     |  |  |
| \$                                                      | Stewart                                              | Canceled | SP361466     | Scott Chance | 01/18/2017 02:32 PM | Closing Protection Letter |         | 🐺 O |  |  |
|                                                         |                                                      |          |              |              |                     |                           |         |     |  |  |
|                                                         |                                                      |          |              |              |                     |                           |         |     |  |  |